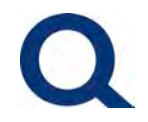

Back to Main Menu

| Contents (click to navigate to section)               |    |
|-------------------------------------------------------|----|
| NEW USER - REGISTERING FOR ACCESS:                    | 1  |
| EXISTING USER - LOGGING INTO THE PARTNER PORTAL:      | 3  |
| PARTNER PORTAL - OVERVIEW                             | 4  |
| STARTING A NEW LOAN SUBMISSION                        | 7  |
| CHECK THE STATUS OF AN EXISTING SUBMISSION            | 15 |
| UPLOAD ADDITIONAL DOCUMENTS TO AN EXISTING SUBMISSION | 17 |
| UNABLE TO LOGIN TO PARTNER PORTAL - FORGOT PASSWORD   | 18 |

#### **NEW USER - REGISTERING FOR ACCESS:**

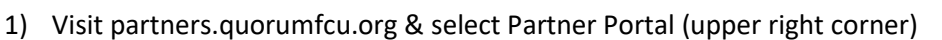

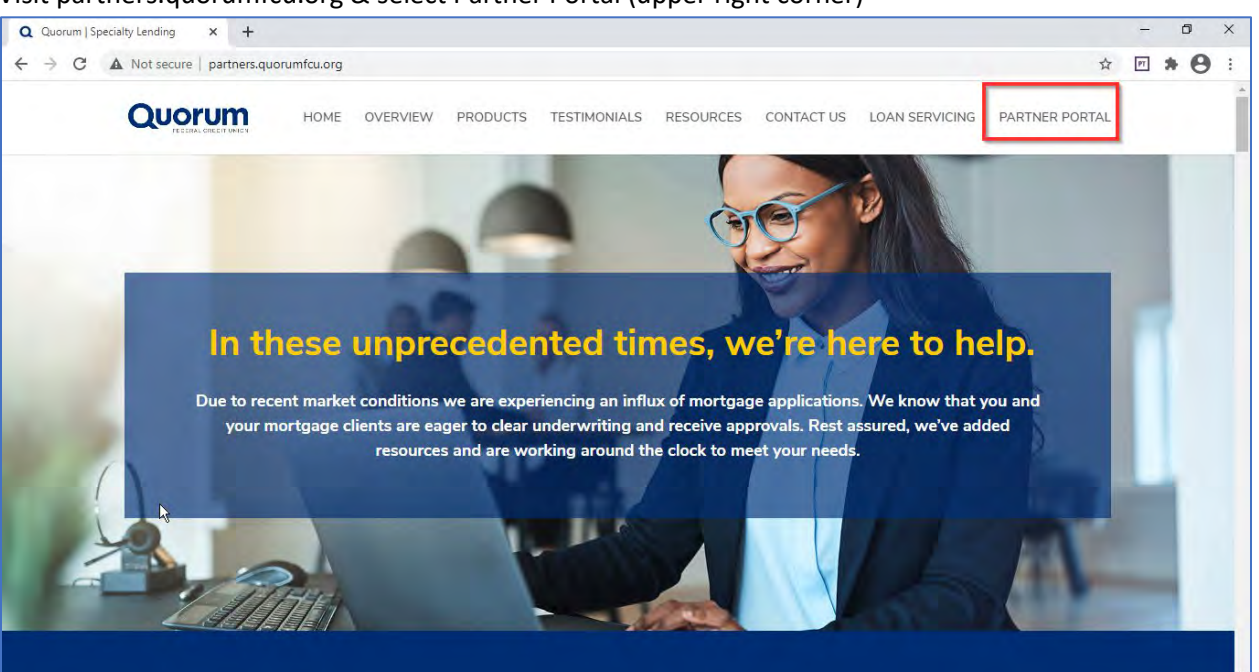

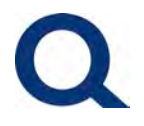

 Scroll down to complete the Partner Portal New User Request section – fill out and select Submit

| → C 🔒 partn | ers.quorumfcu.org/partner-portal/            | Q 1                                                                                                    | 7 PT | * 6 |
|-------------|----------------------------------------------|----------------------------------------------------------------------------------------------------|------|-----|
|             | Quorum                                       | HOME OVERVIEW PRODUCTS TESTIMONIALS RESOURCES CONTACT US LOAN SERVICING PARTNER PORTAL                                    |      |     |
|             | Rea                                          | Partner Portal New User Request<br>dy to submit a loan – please register here                                             |      |     |
|             | Company name*                                |                                                                                                    |      |     |
|             | Youn Branch Manager*                         |                                                                                                    |      |     |
|             | Your Branch Stréet address*                  |                                                                                                    |      |     |
|             | Your Branch City*                            | Your Branch State/Region*                                                                                                 |      |     |
|             | First Name"                                  | Last Name*                                                                                                    |      |     |
|             |                                              |                                                                                                    |      |     |
|             | Phone number*                                | Email                                                                                                    |      |     |
|             | Your NMLS #**                                | Your Quorum Account Executive                                                                                             |      |     |
|             | Quarum needs the contact information you pr  | owde to us to contect you about ou products and services. You may ansutiscribe from these communications at any time. For |      |     |
|             | information on how to unsubscribe and our pl | rvacy practices, please review our <u>Brivacy Policy</u>                                                                  |      |     |

3) Within 1 business day you will receive an email with user credentials – example below:

|               | 1                         | ↓ =                                              | Administration - New                                                          | User A | ccount - Messa | age (HTML)   |                         | 5            | a –                        |          | ×      |
|---------------|---------------------------|--------------------------------------------------|-------------------------------------------------------------------------------|--------|----------------|--------------|-------------------------|--------------|----------------------------|----------|--------|
| File          | Message                   | Help Acrobat                                     | Synergy Q                                                                     | Tell n | ne what you wa | ant to do    |                         |              |                            |          |        |
| 10<br>20<br>4 | Delete Archive            | ← Reply<br>← Reply All<br>→ Forward              | <ul> <li>New Submissio</li> <li>→ To Manager</li> <li>M Team Email</li> </ul> | 1 2 2  | Move Nove      | Mark U       | nread<br>rize ~<br>Up ~ | P<br>Editing | A <sup>(i)</sup><br>Speech | Zoom     |        |
|               | Delete                    | Respond                                          | Quick Steps                                                                   | 121    | Move           | lags         | 1 <sub>E</sub> 1        |              |                            | Zoom     | -      |
| Ad            | ministratio               | n - New User A                                   | ccount                                                                        |        |                |              |                         |              |                            |          |        |
| 6             | Eleanor M                 | Macina                                           |                                                                               |        |                | C Reply      | K Re                    | ply All      | → For                      | ward     |        |
|               | To '                      | Asta Caroline                                    |                                                                               |        |                |              |                         |              | Thu 2/1                    | /2021 10 | 16 P.M |
| Door          | Adam                      |                                                  |                                                                               |        |                |              |                         |              |                            |          | 4      |
|               |                           |                                                  |                                                                               |        |                |              |                         |              |                            |          |        |
| A nev         | v Administration          | n website account has<br>ortal using the account | been created for you<br>t information include                                 | J. You | may now man    | age your Adr | ministrati              | ion loan     | is electroi                | nically  |        |
| unou          | Bir our online p          |                                                  | e iniciana di inicia de                                                       | u ben  |                |              |                         |              |                            |          |        |
| :             | Company:<br>Administratio | on Account Executive :                           | ri fi anno 1                                                                  | -      | -              |              |                         |              |                            |          |        |
|               |                           |                                                  |                                                                               |        |                |              |                         |              |                            |          |        |
| Accou         | unt Details:              |                                                  |                                                                               |        |                |              |                         |              |                            |          |        |
|               | Frend Adda                |                                                  |                                                                               |        |                |              |                         |              |                            |          |        |
|               | Password:                 | S; j                                             |                                                                               |        |                |              |                         |              |                            |          |        |
|               |                           |                                                  |                                                                               |        |                |              |                         |              |                            |          |        |
| You w         | vill have access t        | to the following site(s)                         | with your login infor                                                         | rmatio | on:            |              |                         |              |                            |          |        |
| E 4 4 2 4     |                           |                                                  |                                                                               |        |                |              |                         |              |                            |          |        |
| 54438         | sasasa.encomp             | assipoconnect.com                                |                                                                               |        |                |              |                         |              |                            |          |        |
| Thank         | κ γou,                    |                                                  |                                                                               |        |                |              |                         |              |                            |          |        |
| Admi          | nistration                |                                                  |                                                                               |        |                |              |                         |              |                            |          | +      |

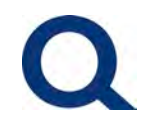

#### EXISTING USER - LOGGING INTO THE PARTNER PORTAL:

1) Visit partners.quorumfcu.org & select PARTNER PORTAL LOG IN (upper right corner)

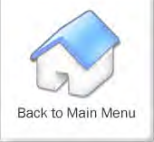

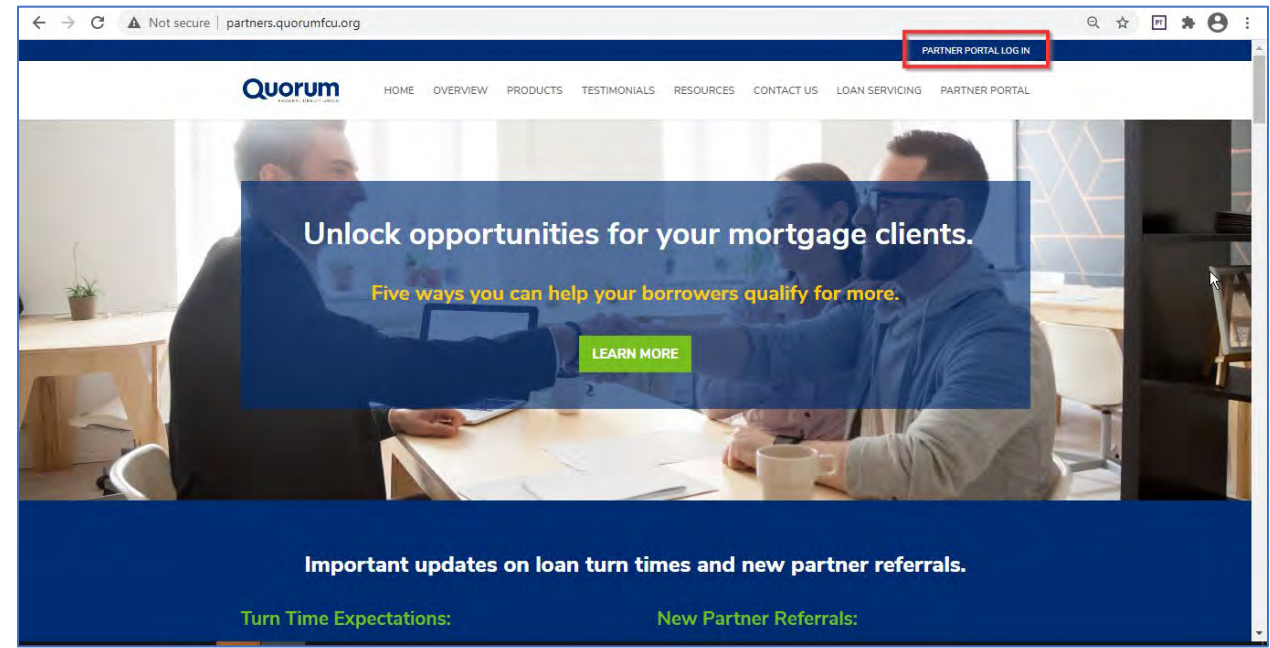

#### 2) Enter User Name and Password, then select Login

| ← → C                                   | ompasstpoconnect.com/#/content/idpl | bgin                            |   | Q 🖈 🗹 🗯 🖰        |
|-----------------------------------------|-------------------------------------|---------------------------------|---|------------------|
| QUORUM<br>BANKING THAT'S GOOD. FOR YOU. |                                     |                                 |   | CONTACT US Login |
| HOME ~                                  |                                     |                                 |   |                  |
|                                         |                                     | LOGIN                           | × |                  |
|                                         |                                     | User Name Password Remember Me. |   |                  |
|                                         |                                     | Forgot Pessword?                |   |                  |
|                                         |                                     |                                 |   | R                |

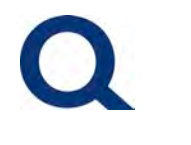

#### **PARTNER PORTAL - OVERVIEW**

1) Once logging in, you will be brought to the home page below.

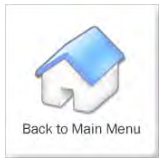

| QUORUM                             |                                                            |                           |
|------------------------------------|------------------------------------------------------------|---------------------------|
| .COME PIPELINE ADD NEW LOAN HOME ↔ |                                                            |                           |
| ecently Accessed Loans             | Company Announcements                                      | Lender Key Contacts       |
| 010                                | Welcome to Quorum's Partner Portal!<br>12/28/2020 04:42 PM | Angela Prospero - Primary |
|                                    |                                                            | Kevîn Kyrillîdis          |
|                                    |                                                            | Tyson Blackburn           |
|                                    |                                                            | Vincent Buonglovanni      |
| 0                                  |                                                            | 0                         |

2) Select Welcome from the top menu to return to the above page, at any time when in the Partner Portal

| C B 5443858935.encompasstpoconnect.com/#/home<br>CUCOUCIUM<br>EANKING THAT'S GOOD, FOR YOU.<br>WELCOME<br>PIPELINE ADD NEW LOAN HOME ~ | 2                                                                                   | Q 🖈 🗹 🇯 😁<br>Contact us Elie Mecha -                                                                |
|----------------------------------------------------------------------------------------------------|-------------------------------------------------------------------------------------|----------------------------------------------------------------------------------------------------|
| Recently Accessed Loans<br>2000                                                                                                    | Company Announcements<br>Welcome to Ousrum's Partner Portal!<br>12/28/2020 04:42 PM | Lender Key Contacts Angela Prospace - Primary Kevin Kyrilfidis Tysen Blackburn Vinsent Buongiovanni |

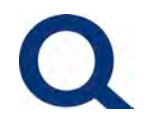

|                       | )           |                  |         |                 |                         |                             |                       |                           | CONTACT US E                        | llie Macina |
|-----------------------|-------------|------------------|---------|-----------------|-------------------------|-----------------------------|-----------------------|---------------------------|-------------------------------------|-------------|
| VELCOME PIPELINE A    | DD NEW LOAN |                  |         |                 |                         |                             |                       |                           | -                                   |             |
|                       |             |                  |         |                 |                         | Fin                         | d Loan I Loan e       | ~ 9                       | Advanced Pitter                     |             |
| LOAN OPTIONS          | 0           | Application Date | Loan #  | Borrower Name   | Loan Amt                | Subject Property<br>Address | Subject Property City | Subject Property<br>State | Loan Program                        | HELOC Pu    |
| VIEW                  |             | 01/25/2021       | 21010   |                 | 249,999.00              | in size in                  | 4.45                  | NV                        | RealtyLine Interest<br>Only         | Simu) Ref   |
| All Ioena<br>My Loens |             | 0/04/2021        | 21010   | Restaution .    | 50,000,00               | the same sate               | 199.01                | PA .                      | RealtyLine Interest<br>Only         | Simul Ref   |
| DAN STATUS            | D           | 01/12/2021       | 210101  | 1011-020        | 135,000.00              | 100 1000                    | -                     | FL                        | RealtyLine Interest<br>Only         | Simul Ref   |
| Current               |             | D1/13/2021       | 210101  | sectors)        | 28,000.00               | 03949                       | line in the           | он                        | RealtyLine Interest<br>Only         | Simul Ref   |
| A MARKAN              |             | 01/15/2021       | 210107  | -               | 139,660.00              | ini i ser l'es              | laces.                | ĊA                        | RealtyLine Interest<br>Only         | Simu) Puri  |
|                       |             | 01/25/2021       | 210105  | (and the second | 25,000.00               | Sectors of                  | -                     | AL                        | RealtyLine Interest<br>Only         | Simul Ref   |
|                       |             |                  |         |                 |                         | and the local division of   | 1200                  | CA.                       | RealtyLine Interest                 | Simul Pun   |
| <b>k</b>              |             | 0125/2021        | 210108  | Data Served 1   | 162,750.00              |                             |                       |                           | Only                                |             |
| <b>h</b>              |             | D1/25/2021       | 21010 5 | designed i      | 162,760.00<br>27,598.00 |                             | **                    | WA                        | Only<br>RealtyLine Interest<br>Only | Stend Ald   |

#### 3) Select Pipeline from the top menu to view the loans in your Pipeline

4) Select Add New Loan from the top menu to start a new submission (See *Starting a New Submission* section for a step-by-step overview of completing a new loan submission)

| QUORUM<br>BANKING THAT'S GOOD, FOR YOU. | Register Windowski Lowi  | CONTACTUS Elle Magine -                 |
|-----------------------------------------|--------------------------|-----------------------------------------|
| ELCOME PIPELINE ADD NEW LOAN HOME ~     | Choose Contacts          |                                         |
|                                         | LOAN OFFICER             |                                         |
|                                         | Organization Quorum TEST | 7                                       |
| Recently Accessed Loans                 | User Name Select         | y Contacts                              |
| 2010                                    |                          | s sero - Primary                        |
|                                         | LOAN PROCESSOR           | A second second                         |
|                                         | Contraction              | lis                                     |
|                                         | Guorum TEST              | * (Bentline)                            |
|                                         | UserName Select          | * • • • • • • • • • • • • • • • • • • • |
|                                         |                          |                                         |
|                                         | Cancel                   | chgiovanní                              |
|                                         |                          |                                         |
|                                         |                          |                                         |
|                                         | 0                        | 0                                       |

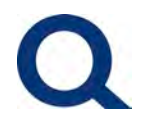

5) Select Home from the top menu to visit our main website partners.quorumfcu.org

| C i 5443858935.encompasstpoconnect.com/#/hon | ne                    | Q 🕁 🗹 🏚 🕙<br>Contact us Elie Magna –         |
|----------------------------------------------|-----------------------|----------------------------------------------|
| VELCOME PIPELINE ADD NEW LOAN HOME ~         |                       |                                              |
| Recently Accessed Loans                      | Company Announcements | Lender Key Contacts Angela Prospero- Primary |
|                                              | 12/28/2020 04-42 PM   | Kavin Kyrilibis                              |
|                                              |                       | Tyson Blackburn                              |
|                                              |                       | Vincent Buongiovanni                         |
| 0                                            |                       |                                              |

6) You will find your Account Executive's contact information (phone number & email address) under Lender Key Contacts

| Q TPO Connect X +                                                              |                                                                                      | - <b>5</b><br>• • • • •                                                                                             |
|--------------------------------------------------------------------------------|--------------------------------------------------------------------------------------|----------------------------------------------------------------------------------------------------|
|                                                                                |                                                                                      | CONTACT US BIIM Mach                                                                                                |
| Recently Accessed Loans 21070                                                  | Company Announcements<br>Welcome to Ouorum's Partner Portall:<br>12/28/2020 04-42 PM | Lender Key Contacts Angela Prospero - Primary Pro- to a partor Tyson Blackburn Tyson Blackburn Vincent Buongioyanni |
| Tistrant Tistage 2000 Westchester Avenue, Purchase, NY K677 77Herg Providy Soc |                                                                                      | •                                                                                                    |

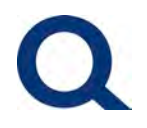

Back to Main Menu

7) To Log Out, select your name in the upper right corner, then select Logout

| QUORUM<br>BANKING THAT'S GOOD, FOR YOU. |                                                                                    | CONTACT IS Elle Macha<br>Manage A<br>Change<br>Pesnyoe                                             |
|-----------------------------------------|------------------------------------------------------------------------------------|----------------------------------------------------------------------------------------------------|
| VELCOME PIPELINE ADD NEW LOAN HOME ~    |                                                                                    | Leaou .                                                                                            |
| Recently Accessed Loans                 | Company Announcements<br>Welcome to Quorum's Partner Portall<br>1928/2020 04-42 PM | Lender Key Contacts Angela Prospero - Primary Kevin Kyrilfels Tyson Elacoburn Vincent Buonglovanni |
| 0                                       |                                                                                    | •                                                                                                  |

#### STARTING A NEW LOAN SUBMISSION

1) To start a new submission, select Add New Loan

|                                      |                                                                                     | CONTACT US Elle Medine                                                                   |
|--------------------------------------|-------------------------------------------------------------------------------------|------------------------------------------------------------------------------------------|
| WELCOME PIPELINE ADD NEW LOAN HOME ~ |                                                                                     |                                                                                          |
| Recently Accessed Loans              | Company Announcements<br>Welcome to Quorum's Partner Portal!<br>12/28/2020 04:42 PM | Lender Key Contacts<br>Angela Prospero - Primary<br>Kevin Kyritifelis<br>Tyson Blackburn |
|                                      |                                                                                     | Vincent Buonglovani                                                                      |

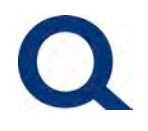

| Quorum                              | Register Whiteoule Losi    | CONTACT US Ellie Medi                                                                                                    |
|-------------------------------------|----------------------------|----------------------------------------------------------------------------------------------------|
| RICOME PIPELINE ADD NEW LOAN HOME ~ | Choose Contacts            |                                                                                                    |
|                                     | LOAN OFFICER               |                                                                                                    |
|                                     | Orgenization Quorum TEST - | A CONTRACTOR OF A CONTRACTOR OFTA CONTRACTOR OFTA CONTRACTOR OFTA CONTRACTOR O |
| Recently Accessed Loans             | User Name Ellie Macina +   | ley Contacts                                                                                                    |
|                                     |                            | apero - Primary                                                                                                    |
|                                     |                            | e e o Bouorum (cu.org                                                                                                    |
|                                     | LUAN PROCESSOR             | ldis                                                                                                    |
| No date.                            | Organization Ouprum TEST   | dis@quorumfqu.org                                                                                                    |
|                                     | User Name Eille Macina T   | (burn.                                                                                                    |
|                                     |                            | anunganonuntar olo                                                                                                    |
|                                     | Cancel Next                | binglovanní<br>sa<br>nglovanní@quorumfcu.org                                                                                                    |
|                                     |                            |                                                                                                    |
|                                     |                            |                                                                                                    |
|                                     |                            | 0                                                                                                    |

2) Select User Name under Loan Officer and Loan Processor, and select Next

3) Select Click to Browse to upload the FNM 3.2 file or MISMO 3.4 file from your local drive, then select Next

| QUORUM<br>BANKING THAT'S GOOD, FOR YOU | Register Wholepale Loss                                                                                                    |                                               |
|----------------------------------------|----------------------------------------------------------------------------------------------------|-----------------------------------------------|
| FELCOME PIPELINE ADD NEW LOAN HOME ~   | <ul> <li>Insult over deal Point Project de Monio Six Pre</li> <li>Menuel</li> </ul>                                              |                                               |
| Recently Accessed Loans                | (7) Drop Here to Upliced or Click to Strowed                                                                                     | ey Contacts                                   |
| 21010<br>5249,999.00, HELOC, Detached  |                                                                                                    | spero - Primary<br>6<br>I pero Squorumfcu.org |
|                                        | Please Note: Downgrading a 3.4 File to a 2009 URLA or upgrading a 3.2 File to a 2020 URLA may cause lost or inaccurate<br>utasis | idis<br>2<br>9is9quorumfcu.org                |
|                                        | TitleS Carept                                                                                                    | kburn<br>B<br>cburn@quorumfcu.org             |
|                                        | Vince                                                                                                    | nt Buonglovanni                               |
|                                        | 20F                                                                                                    |                                               |

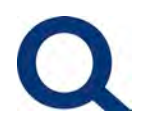

#### 4) You will be brought to the below page

| Q TPO Connect                                                                                                    | × +                                                                                                    |               | -     | ٥        | × |
|----------------------------------------------------------------------------------------------------|----------------------------------------------------------------------------------------------------|---------------|-------|----------|---|
| ← → C 🔒 5443858935.4                                                                                                    | encompasstpoconnect.com/#/home/pipeline//loanapplication?transient=true&inewloan=true&importSource=FNM%203.2&channel=Banked%20-%2                                                                                                    | Q \$          | m 1   | . 0      | ÷ |
| QUORUM<br>BANKING THAT'S GOOD, FOR YOU.                                                                                                    |                                                                                                    | CONTACT US    | Ellie | Macine ~ | ĺ |
| WELCOME PIPELINE ADD NEV                                                                                                    | /LOAN HOME ~                                                                                                    |               |       |          |   |
| Loan #: - Loan Type: -<br>Totel Loan Am Loan Purpose: -                                                                                                    | Interest Rate: 1<br>Lean To Value                                                                                                    |               |       | R        |   |
| E LOAN SUMMARY<br>1003<br>Loan Information<br>Borrower Information<br>Employer Hacory<br>Income & Expenses<br>Assets & Labilities<br>Transaction Details<br>Information for Sovernment<br>Comments | 10003 / Loan Information         Base complete the following stors to ensure your submission is successfully completed:         Like four AnountELOC for Cred Cred Lime - change to HELOC line amount beng requested         b. Concurrent First - select Yest issuffaceous purchase or refinance & enter New Concurrent First Loan amount beng requested         c. Circle Weight - Start Sommasson:         3. Circle Stop 2 - Complete Submission - Required Documents of Brows for First         b. Card Step 2 - Complete Submission - Required Documents or First         Stretc Borrower Pair         []         []         []         []         []         []         []         []         []         []         []         []         []         []         []         []         []         []         []         []         []         []         []         []         []         []         []         []         []         []         []         []         [] | rt Submission | Ne    | ad at    |   |
|                                                                                                    | The Income / easets of a person other then the Borrower will be used.<br>The Income / easets of the Borrower's apouse will not be used.                                                                                                    |               |       |          |   |
| Import Additional Data<br>Step 2 - Complete Submissi                                                                                                    | I. Types of Mortgage and Terms of Loan Base Loan Amount \$109,002.00 Decision FICO                                                                                                    |               |       |          |   |

5) Follow the instructions at the top of the page in red. This includes updating the Loan Amount to the amount of the HELOC (since this defaulted to the value of the first mortgage from the 3.2 FMN file). Please also change Concurrent First to Yes if the submission is for a Simultaneous Purchase or Refinance.

Select "Step 1 – Start Submission"

| Q TPO Connect                                                                                                    | × +                                                                                                    |                 | -  | ٥    | Х   |
|----------------------------------------------------------------------------------------------------|----------------------------------------------------------------------------------------------------|-----------------|----|------|-----|
| ← → C 🔒 5443858                                                                                                    | 8935.encompasstpoconnect.com/#/home/pipeline//loanapplication?transient=true&newloan=true&importSource=FNM%203.2&channel=Banked%20-%2                                                                                                    | Q \$            | PT | *    |     |
| E toos                                                                                                    | 1003 / Loan Information<br>Please complete the following steps to ensure your submission is successfully completed;                                                                                                    |                 |    |      |     |
| Loan Information<br>Borrower Information<br>Employer Hatory<br>Income & Expenses<br>Assets & Liabilities<br>Transaction Details<br>Information for Government | Review and adjust the following fields: <ul> <li>Isea Exan Anount/HELOC Total Credit Limit - change to HELOC line amount being requested</li> <li>Chonamer Rimits - seeked Yes if smultaneous purchase or refinance &amp; enter New Concurrent First Loan amount</li> <li>Click 'Step 1 - Start Submission'</li> <li>Click 'Step 2 - Complete Submission'</li> </ul> <li>Start Submission - Required Documents or Browse for Files.</li> <li>Click 'Step 2 - Complete Submission'</li> <li>Select Borrower Fair</li> |                 | _  |      |     |
| Comments                                                                                                    | (1) Neil Angelo Coloso + East                                                                                                    | tert Submission |    | Next | 1.1 |
|                                                                                                    | The income / assets of a person other than the Borrower will be used.                                                                                                    |                 |    |      |     |
| LOAN ACTIONS                                                                                                    | The income / essets of the Borrower's socuse will not be used.                                                                                                    |                 |    |      |     |
| Import Additional Data                                                                                                    | I. Types of Mortgage and Terms of Loan                                                                                                    |                 |    |      |     |
| Step 2 - Complete Submissi                                                                                                    | Base Loan Amount \$50,000.00 Decision FICO                                                                                                    |                 |    |      |     |
|                                                                                                    | Lien Position Subordinate - Interest Rate 6.500                                                                                                    |                 |    | \$   | ř I |
|                                                                                                    | Community Second Prepayment Penalty 🔘 Yes 💿 No                                                                                                    |                 |    |      |     |
|                                                                                                    | Concurrent First O Yes No Documentation Type (F) Full Documentation                                                                                                    |                 |    | ÷    |     |
|                                                                                                    | New Concurrent First Loan Amount \$150,000.00 Application Date 📓 02 / 10 / 2021                                                                                                    |                 |    |      |     |
|                                                                                                    | Loan Type Select One - Estimated Obsing Date 📰 11/13/2020                                                                                                    |                 |    |      |     |
|                                                                                                    | Amorization Term Months 240 CEMA Information                                                                                                    |                 |    |      |     |
|                                                                                                    | Interest, Only Manths New Maney Amount \$                                                                                                    |                 |    | _    | 1   |

Last Updated: 3/1/2021

PAGE 9 OF 22

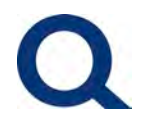

6) If other required fields are blank, you will see the below alert. Fill in the fields accordingly, then select Update

| Q TPO Connect                           | × +                                            | /#/home/nineline//leasenplication?transiont_                       | true Pragudo an etrue Primera + Course - CN | M9/20228ichannal-Papirod9    |                           | 0 ×        |
|-----------------------------------------|------------------------------------------------|--------------------------------------------------------------------|---------------------------------------------|------------------------------|---------------------------|------------|
| QUORUM<br>EANKING THAT'S GOOD, FOR YOU. | Guideline E                                    | in money pipeline/hoanspipicanon constance                         | neediewoan-inteedinportoource-rw            | Midzosizacija mej – banked k | CONTACT US                | Elle Mache |
| WELCOME PIPELINE ADD NEW                | LOAN HOME FIEL                                 | D ID DESCRIPTION                                                   |                                             |                              |                           |            |
| Loen #: Loen Type:                      | Interest Rece                                  | Loen Type is a required field                                      | Select One                                  | -                            |                           |            |
| IderLos Ant Los Purpose                 | 1821                                           | Subject Property Est Value is a required fi                        | eld \$                                      |                              |                           |            |
| E LOAN SUMMARY                          | 1003 /                                         |                                                                    |                                             |                              |                           |            |
| 1003                                    | Please comp                                    |                                                                    | Revi                                        | ew Loa                       |                           |            |
| Loan Information                        | a Base Loan Provintifield                      | OC Total Break Limit - change to HELDC me amount being recurse     | r                                           |                              |                           |            |
| Borrower Information                    | p. Concurrent First - select                   | Yes if simultaneous purchase or relinance & enter New Concurrent F | irst Loan ampunt                            |                              |                           |            |
| Employer History                        | 3. Click Documents on the left                 | and side                                                           |                                             |                              |                           |            |
| Asanto & Hahilitias                     | 4. Drag and Drop files into Sub                | mission -Required Documents or Browse for Piles                    |                                             |                              | N                         |            |
| Transaction Details                     | <ol> <li>Crick Step 2 - Complete au</li> </ol> | DHISSION                                                           |                                             |                              | 14                        |            |
| Information for Government              | Select Borrower Pair                           |                                                                    |                                             |                              |                           |            |
| Comments                                | (I) Neil Angelo Coloso                         | e Est                                                              |                                             |                              | Step 1 - Start Submission | Wext       |
|                                         | The income / essets of a                       | s person other than the Borrower Will be used.                     |                                             |                              |                           |            |
| LOAN ACTIONS                            | The income / sesets of t                       | ne Borrower's spouse will not be used:                             |                                             |                              |                           |            |
| Import Additional Date                  | I. Types of Mortgage                           | and Terms of Loan                                                  |                                             |                              |                           |            |
| Step 2 - Complete Submissi              | Base Lo                                        | an Amount 950 000 00                                               | De                                          | ecision FICO                 |                           |            |

7) Once selecting "Step 1 – Start Submission", if you exit the application or close the website, you can go back into this application submission by selecting "Pipeline" from the top menu then double clicking the application

| Number         Number         Numer         Numer         Numer <th>WELCOME PIPELINE A</th> <th>DDNEWLOAN</th> <th>HOMES</th> <th></th> <th></th> <th></th> <th></th> <th></th> <th></th> <th></th> <th></th>                                                                                                    | WELCOME PIPELINE A                              | DDNEWLOAN | HOMES              |        |                   |             |                             |                       |                           |                              |                                        |
|----------------------------------------------------------------------------------------------------|-------------------------------------------------|-----------|--------------------|--------|-------------------|-------------|-----------------------------|-----------------------|---------------------------|------------------------------|----------------------------------------|
| LOAN OPTIONS         Application Date         Loan #         Borrower Name         Loan Arm         Storget, Propeny         Storget, Propeny         Storget,                                                                                                    |                                                 |           |                    |        |                   |             | Fin                         | d Loan a              | ~ Q                       | Advanced Filter              | 10                                     |
| VEW         Image: Solution 2021         21020         60.00.00           Image: All loans<br>My Learns         Image: Solution 2021         21010         162,750.00         RestyLine Interest Simuli Pui<br>Only         Simuli Pui<br>Only                                                                                                    | LOAN OPTIONS                                    | 0         | Application Date ∽ | Loan # | Borrower Name     | Loan Ám:    | Subject Property<br>Address | Subject Property City | Subject Property<br>State | Loan Program                 | HELOC Purp                             |
| Order         Image: Status         Image: Status         Restylete Interest         Smill Fe           MAX STATUS         Image: Status         20001         25.000.00         Restylete Interest         Smill Fe           Image: Status         Image: Status         Image: Status         Smill Fe         Only         Smill Fe           Image: Status         Image: Status         20001         25.000.00         Restylete Interest         Smill Fe           Image: Status         Image: Status         20001         245.998.00         Restylete Interest         Smill Fe           Image: Status         Image: Status         20001         27.598.00         Restylete Interest         Smill Fe           Image: Status         Image: Status         20001         27.598.00         Restylete Interest         Smill Fe           Image: Status         Image: Status         20001         27.598.00         Restylete Interest         Smill Fe           Image: Status         Image: Status         20001         27.598.00         Restylete Interest         Smill Fe           Image: Status         Image: Status         20001         37.598.00         Restylete Interest         Smill Fe           Image: Status         Image: Status         20001         37.590.00         Restylete Interes                                                                                                    | VIEW                                            |           | 02/10/2021         | 210.20 | -                 | 50,000.00   | an lead of the              | 1000                  | 4                         |                              | i                                      |
| LOAN STATUS         Image: 0125/2021         21001         25000.00         Restyline interest, original and only original and only oris original and only origina and only original and on                                     | <ul> <li>All loans</li> <li>My Loans</li> </ul> |           | 01/26/2021         | 210104 | Jar (evel)        | 162,750.00  | an ensure of                | 100                   | 1                         | ResityLine Interest<br>Only  | Simul Pur-                             |
| Ourset         Image: Stand All Stand All St          | LOAN STATUS                                     |           | 01/26/2021         | 210107 | free insure       | 25,000.00   | 1040000                     | lane -                | 20                        | ResityLine Interest<br>Only  | Simul Ref                              |
| Convert         Convert         Stand Al           Image: Convert         2000**********************************                                                                                                    | Current                                         |           | 01/26/2021         | 210101 | 0.000             | 249,993.00  | Citeria (                   |                       | -                         | RealityLine Interest<br>Only | Simul Ref                              |
| Image: Displaying state         Displaying state         Displaying state <thdisplaying< td=""><td>Archived</td><td></td><td>01/22/2021</td><td>210107</td><td>tra-resolution of</td><td>27,598.00</td><td>10100-014</td><td>100</td><td>-</td><td>RealityLine Interest<br/>Only</td><td>Stend Alo</td></thdisplaying<>                                                                                                    | Archived                                        |           | 01/22/2021         | 210107 | tra-resolution of | 27,598.00   | 10100-014                   | 100                   | -                         | RealityLine Interest<br>Only | Stend Alo                              |
| Image: State State  |                                                 |           | 01/22/2021         | 210107 | 100.000           | 99,999.00   | Sarthirach.                 | Annale                | ~                         | RealtyLine Interest<br>Only  | Stend Alo                              |
| Image: State of the state of the s |                                                 | P         | 01/22/2021         | 21010  | form for          | 57,500.00   | 100000                      |                       | ñ.                        | RealtyLine Interest<br>Only  | Simu' Ref                              |
|                                                                                                    |                                                 |           | 01/21/2021         | 210101 | Section.          | 339,000.00  | 100 1000                    | 0.00                  |                           | RealtyLine Interest<br>Only  | Simul Ref                              |
|                                                                                                    |                                                 |           |                    | 242425 | -                 | -000.040.04 | and the                     | - i                   | 1.                        | See. 1 100 100000            | ************************************** |

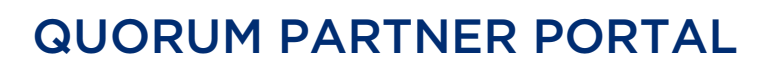

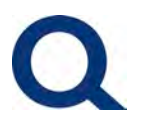

8) But you are not done yet! Your application will not be fully submitted for review until you upload the required documents and select "Step 2 – Complete Submission". You will receive the below email as a reminder:

| 8 1                                            | \downarrow 🗢 Quorum Par                                                                                                    | tner Portal Submission                                                                                             | Started,             | Additional Actio                    | on Needed! -               | Message                   | (Plain Text) [   | <b>n</b> –                     |          | ×     |
|------------------------------------------------|----------------------------------------------------------------------------------------------------|----------------------------------------------------------------------------------------------------|----------------------|-------------------------------------|----------------------------|---------------------------|------------------|--------------------------------|----------|-------|
| File Message                                   | Help Acrobat                                                                                                    | Synergy Q                                                                                                    | Tell n               | ne what you wa                      | int to do                  |                           |                  |                                |          |       |
| Delete                                         | <ul> <li>Seply</li> <li>Seply All</li> <li>→ Forward</li> <li>Respond</li> </ul>                                                                                    | <ul> <li>New Submissio.</li> <li>→ To Manager</li> <li>Manager</li> <li>Team Email</li> <li>Quick Steps</li> </ul> | k] () *              | Move                                | Catego<br>Follow<br>Tags   | Inread<br>orize ∽<br>Up ∽ | Editing          | A))<br>Read<br>Aloud<br>Speech | Zoom     |       |
| Quorum Partr                                   | ner Portal Subr                                                                                                    | nission Started                                                                                                    | d, Ad                | ditional A                          | ction Ne                   | eded!                     |                  |                                |          |       |
| Encompa                                        | ss Notification <nc< td=""><td>-reply@elliemae.c</td><td>om&gt;</td><td></td><td>5</td><td>Reply</td><th>🏀 Reply All</th><td>→ For</td><td>ward</td><td></td></nc<> | -reply@elliemae.c                                                                                                  | om>                  |                                     | 5                          | Reply                     | 🏀 Reply All      | → For                          | ward     |       |
| EN To Eleanor                                  | Macina                                                                                                    | reply & enternatio                                                                                                 | Unit                 |                                     |                            |                           |                  | Wed 2/1                        | 0/2021 2 | 21 PM |
| (j) We removed extra l                         | ine breaks from this mes                                                                                                    | sage.                                                                                                    |                      |                                     |                            |                           |                  |                                |          |       |
| know the content is s<br>Dear Partner,         | afe.                                                                                                    |                                                                                                    |                      |                                     |                            |                           |                  |                                |          |       |
| Thank you for starting                         | g the application subr                                                                                                    | mission for Neil Ange                                                                                              | elo Colo             | oso (loan numb                      | oer 2102083                | 60)!                      |                  |                                |          |       |
| Additional action is n<br>1.Upload required su | eeded to complete th<br>pporting documents                                                                                                    | e submission - pleas<br>(per Submission Che                                                                        | e log b<br>cklist) 2 | ack into the Qu<br>2.Click Step 2 ( | uorum Partn<br>Complete Su | er Portal<br>bmissior     | l and complete t | he followi                     | ng step: | i:    |
| You will receive an ad                         | Iditional confirmation                                                                                                    | email once complet                                                                                                 | ting the             | above steps.                        |                            |                           |                  |                                |          |       |
| Please reach out to ye                         | our Account Executiv                                                                                                    | e, Angela Prospero, i                                                                                              | f you h              | ave any questi                      | ons.                       |                           |                  |                                |          |       |
| Thank you!                                     |                                                                                                    |                                                                                                    |                      |                                     |                            |                           |                  |                                |          |       |
| Quorum Mortgage Te                             | am                                                                                                    |                                                                                                    |                      |                                     |                            |                           |                  |                                |          |       |
|                                                |                                                                                                    |                                                                                                    |                      |                                     |                            |                           |                  |                                |          |       |

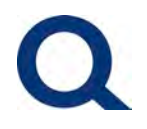

9) In the application, select Documents from the left-hand menu, then next to **Submission** – **Required Documents**, select "Browse for files", then select your files from your local drive

| Q TPO Connect X                         | +                                                                             |                          |                      |                                 |                        |                                |                          |               | -            | ٥      | ×   |
|-----------------------------------------|-------------------------------------------------------------------------------|--------------------------|----------------------|---------------------------------|------------------------|--------------------------------|--------------------------|---------------|--------------|--------|-----|
| ← → C 🔒 5443858935.encc                 | mpasstpoconnect.com/#/home/pipeline/79050117-bf1f-4e3b-b57e                   | -51da8aeab9a9/           | documents            |                                 |                        | _                              | -                        | Q ☆           | PT 3         | • 8    | ) : |
| QUORUM<br>BANKING THAT'S GOOD. FOR YOU. |                                                                               |                          |                      |                                 |                        |                                |                          | CONTACT U     | S Eilie      | Macina | *   |
| WELCOME PIPELINE ADD NEW LOA            | N HOME ~                                                                      |                          |                      |                                 |                        |                                |                          |               |              |        |     |
| Neil CA, 95330<br>Quorum TEST           |                                                                               | Loen #:<br>Totel Loen Am | 2102(<br>\$50,000.00 | Loan Type: H<br>Loan Purpose: P | HELOC Ir<br>Purchase L | nterest Rete:<br>.oan To Value | 6.500%<br>7.27% / 29.06% | Started<br>Wh | 2nd          |        | 3 & |
| E LOAN SUMMARY                          | Please upload <u>all documents</u> to Submission - Required Documents folder. | 8                        |                      |                                 |                        |                                |                          |               |              |        |     |
| DOCUMENTS                               | Max attechment size is 200 MB. View Supported Fries                           |                          |                      | торало Ан                       | Соверее А              | II + Add Dock                  | ment Frint Fax           | cover Smeet   |              | -      |     |
| LOAN ACTIONS                            | All Borrowers                                                                 |                          |                      |                                 |                        |                                |                          |               |              |        |     |
| Import Additional Data                  | [UNASSIGNED]                                                                  |                          |                      |                                 |                        | Drag                           | & Drop files here :      | ar Bro        | wae for file | 88     |     |
| Step 2 - Complete Submissi              | Neil Angelo Coloso                                                            |                          |                      |                                 |                        |                                |                          |               |              |        |     |
| <b>h</b>                                | SUBMISSION - REQUIRED DOCUMENTS                                               |                          |                      |                                 | Comme                  | ents Drag                      | & Drop files here o      | Bro           | wae for file |        |     |
| Platting flagst 2300 Wetcheder Avenue,  | Punduau, NY 10577 Privately Koncy Bastement                                   |                          |                      |                                 |                        |                                |                          |               |              |        |     |

10) Once the upload is complete you will see the below

| Q TPO Connect                       | × +                                                                        |                          |                      |                            |                   |                                  |                          |               | -         | ٥          | ×   |
|-------------------------------------|----------------------------------------------------------------------------|--------------------------|----------------------|----------------------------|-------------------|----------------------------------|--------------------------|---------------|-----------|------------|-----|
| ← → C ■ 5443858935                  | encompasstpoconnect.com/#/home/pipeline/79050117-bf1f-4e3b-b5              | e-51da8aeab9a9           | )/document           | ş                          |                   |                                  |                          | Q \$          | PT        | * (        | 3   |
| WELCOME PIPELINE ADD NE             | WIGAN HOME V                                                               |                          |                      |                            |                   |                                  |                          |               |           |            |     |
| Neil Lathrop, CA, 90<br>Quorum TEST | 5330                                                                       | Loan #:<br>Totel Loen Am | 2102(<br>\$50,000.00 | Loan Type:<br>Loan Purpose | HELOC<br>Purchase | Interest Rate:<br>Loan To Value. | 6.500%<br>7.27% / 29.06% | Started<br>Wh | 2nd       | <b>e</b> 6 | 3 2 |
| E LOAN SUMMARY                      | Please upload <u>all documents</u> to Submission - Required Documents fold | n,                       |                      |                            |                   |                                  |                          |               |           |            |     |
|                                     | Max attachment size is 200 MB. View Supported Files.                       |                          |                      | Expand                     | All Gotte         | sse All + Add Do                 | coment Print Fin         | Cover Shoe    |           | 0          |     |
| LOAN ACTIONS                        | All Borrowers                                                              |                          |                      |                            |                   |                                  |                          |               |           |            |     |
| Import Additional Data              | [UNASSIGNED]                                                               |                          |                      |                            |                   | Dra                              | g & Drop files here      | or B          | rowse for | files      |     |
| Step 2 - Complete Submissi          | Nel                                                                        |                          |                      |                            |                   |                                  |                          |               |           |            |     |
|                                     | VUBMISSION - REQUIRED DOCUMENTS                                            |                          |                      |                            |                   | mments Dre                       | g & Drop files here      | or B          | rowse for | files      |     |
|                                     | Employee Handbo X<br>12.71 MB<br>00 %<br>Completed                         |                          |                      |                            |                   |                                  |                          |               |           |            |     |
|                                     |                                                                            | Cio                      | se and Refresh       |                            |                   |                                  |                          |               |           |            |     |
|                                     | Employee Handbook (8598_0) saved 11 16 2020 .pdf                           | 13.02 MB 02/10/2021      | 2.24 PM Mecin        | a, Ellie                   |                   |                                  |                          |               |           | ֯          |     |
| Parcher Finge 2500 Westchester A    | venue, Purchase, NY 10577 Privacy Folicy Statement                         |                          |                      |                            |                   |                                  |                          |               |           |            |     |

Last Updated: 3/1/2021 PAGE 12 OF 22

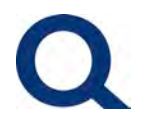

11) Select "Step 2 – Complete Submission" from the left-hand menu. Pop-up box will open at the top center, select Continue

| Q TPO Connect × +                                                                 |                                                                                                    |                                                                                                    |                                             |                                                                    | -             | - 1    | ٥        | ×   |
|-----------------------------------------------------------------------------------|----------------------------------------------------------------------------------------------------|----------------------------------------------------------------------------------------------------|---------------------------------------------|--------------------------------------------------------------------|---------------|--------|----------|-----|
| ← → C 🔒 5443858935.encompasstpo                                                   | oconnect.com/#/home/pipeline/7905011                                                                                                    | 7-bf1f-4e3b-b57e-51da8aeab9a9/acti                                                                                        | ons/submitloan                              | Q                                                                  | ☆ [           | a 🏞    | θ        | 1   |
| QUORUM<br>BANKING THAT'S GOOD, FOR YOU.                                           |                                                                                                    | Are you sure you want to submit this loan at this time?                                                                   |                                             |                                                                    | CONTACT US    | S ÉUIA | e Mecini | a ÷ |
| WELCOME PIPELINE ADD NEW LOAN HOI                                                 | DME ~                                                                                                    | Canool Continue                                                                                                    |                                             |                                                                    |               |        |          |     |
| Neil Angelo Coloso<br>2587 Garden Farms Avenue, Lathrod, CA, 95530<br>Quorum TEST | L .                                                                                                    | Totel Loan Am 5                                                                                                    | Loan Type: HE<br>50,000.00 Loan Purpose: Pu | ELOC Interest Rete: 6.500%<br>Irchase Loan To Value 7.27% / 29.06% | Started<br>Wh | 2nd    | 6        | 7 2 |
|                                                                                   | The second stress to ensure your submission<br>and adjust the following fields:<br>I can AnountHELOC Total Credit Limit - change to HELOC<br>yoursen First - select Yes if simultaneous purchase or refinan<br>tap 1-State Submission*<br>countents on the Herhand take<br>to Drop files into Submission-Required Documents or Browsi<br>Step 2 - Complete Submission* | on is successfully completed;<br>Line amount beng requested<br>ce & enter New Concurrent First Loan amount<br>e for Files |                                             |                                                                    |               |        |          |     |
| Applier<br>02/10/2                                                                | Ilission Overview<br>esion Date Sub<br>2021 Not                                                                                                    | mission Status<br>Submitted                                                                                               | Initial Submittal Date                      | Leat Sübmittal Date                                                |               |        |          |     |
| Borrow<br>Select<br>(1)M                                                          | wer Information<br>set Borrower Pair<br>I Neil Angelo Coloso +                                                                                                    |                                                                                                    |                                             |                                                                    |               |        |          |     |

12) You will see the below message once successfully submitted

| Q TPO Connect x                                                                    | +                                                                                                    |                                                                                                    |                                        |                                            |                                                       |               | -     | ٥        | ×   |   |
|------------------------------------------------------------------------------------|----------------------------------------------------------------------------------------------------|----------------------------------------------------------------------------------------------------|----------------------------------------|--------------------------------------------|-------------------------------------------------------|---------------|-------|----------|-----|---|
| ← → C 🔒 5443858935.encor                                                           | mpasstpoconnect.com/#/home/pipeline/7                                                                                                    | 9050117-bf1f-4e3b-b57e-51c                                                                                                    | ia8aeab9a9/actions/sub                 | mitloan                                    |                                                       | Q \$          | PT    | *        | 0 : |   |
| QUORUM<br>BANKING THAT'S GOOD, FOR YOU,                                            |                                                                                                    |                                                                                                    |                                        |                                            |                                                       | CONTACT U     | IS EI | lie Meci | na  | - |
| WELCOME PIPELINE ADD NEW LOAD                                                      |                                                                                                    |                                                                                                    |                                        |                                            |                                                       |               |       |          |     |   |
| Neil                                                                               |                                                                                                    | Lo.<br>To                                                                                                    | en ≢: 2102(<br>tel Loen Am \$50,000.00 | Loan Type: HELOC<br>Loan Purpose: Purchase | Interest Rete: 6.500%<br>Loan To Value 7.27% / 29,06% | Sterted<br>Wh | 2nd   | â.       | 2   |   |
| E LOAN SUMMARY                                                                     |                                                                                                    | 0                                                                                                    | Your loan was submitted                | Successfully.                              |                                                       |               |       |          | -   |   |
| 1005     DOCUMENTS LOAN ACTIONS Import Additional Data Step 2 - Complete Submissi. | Submit Loan Please complete the following steps to ensure your // I Revew and equal the following fields: a Base Loan Amount/NELOC Total Credit Linit - change b. Concurrent Plint - select Yes if smultaneous purchase C. Click '980-1 Smith Submission' Click Documents on the lefthand side Click Total Credit Submission' S. Click '1980-1 Submission' | submission is successfully completed<br>to HELOC line amount being requested<br>or refeators & enter New Concurrent Pars t<br>or Browse for Files. | Joan amount                            | lş                                         |                                                       |               |       |          |     |   |
|                                                                                    | Submission Overview<br>Application Date<br>02/10/2021                                                                                                    | Submission Status<br>Submitted                                                                                                    | Initial Su<br>02/10/20                 | bmittal Date<br>921                        | Last Submittal Date<br>02/10/2021                     |               |       |          |     |   |
|                                                                                    | Borrower Information<br>Select Borrower Peir                                                                                                    | *                                                                                                    |                                        |                                            |                                                       |               |       |          |     | + |

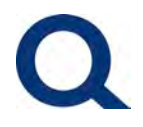

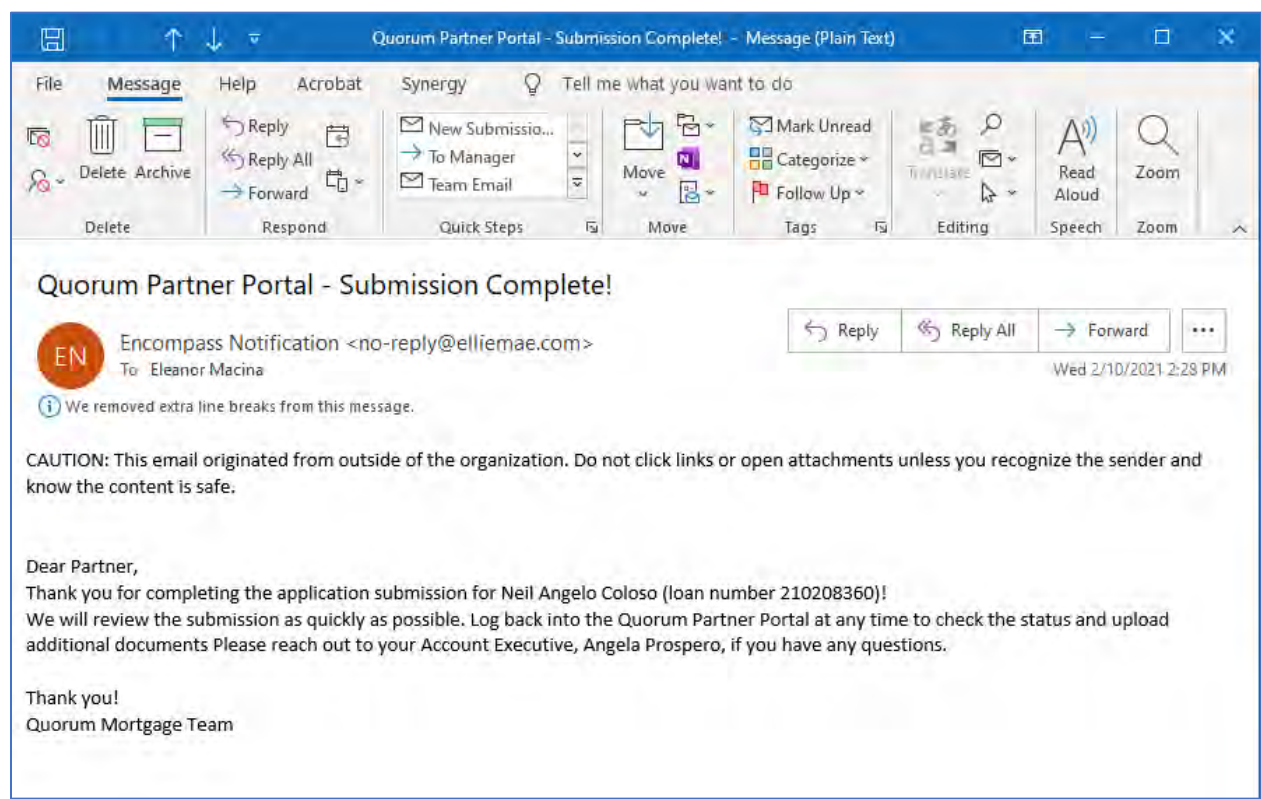

13) You will receive the below email as confirmation as well:

14) Select Welcome from the upper menu to go back to your homepage

|                                                             | ₽ <b>₽</b>                                                | CONTACT US Effe Mach                                                       |
|-------------------------------------------------------------|-----------------------------------------------------------|----------------------------------------------------------------------------|
| COME PIPELINE ADD NEW LOAN HOME ~                           |                                                           |                                                                            |
| cently Accessed Loans                                       | Company Announcements                                     | Lender Key Contacts                                                        |
| 208360<br>so, Neil Angelo Garcia<br>000.00, HELOC, Detsched | Welcome to Quorum's Partner Portal<br>12/28/2020 04:42 PM | Angela Prospero Primary<br>914-61-3766<br>Angela Prospero@quorumfculorg    |
|                                                             |                                                           | Kevin Kyrilidis<br>944.441.3002<br>Kevin Kyrilidis@quarumfau.org           |
|                                                             |                                                           | Tysion Blackburn<br>914-041-0753<br>Tysion Blackburn Bquorumfqu.org        |
|                                                             |                                                           | Vincent Bionglovanni<br>616-503-1488<br>Vincent Bionglovanniëquorumiculorg |
|                                                             |                                                           | 0                                                                          |

# Q

# **QUORUM PARTNER PORTAL**

#### CHECK THE STATUS OF AN EXISTING SUBMISSION

1) Once logging into the Partner Portal, select Pipeline from the top menu

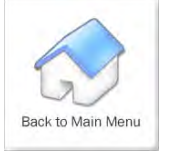

| QUORU<br>BANKING THAT'S GOOD. FO | DR YOU.      |     |                  |         |               |            |                             |                       |                           | CONTACT US E                | lie Macina |
|----------------------------------|--------------|-----|------------------|---------|---------------|------------|-----------------------------|-----------------------|---------------------------|-----------------------------|------------|
| VELCOME PIPELINE                 | ADD NEW LOAN | ном | elea.            |         |               |            |                             |                       |                           |                             |            |
|                                  |              |     |                  |         |               |            | Ein                         | d Loan d              | ~ 9                       | Advanced Fitter             | 61         |
| LOAN OPTIONS                     | 0            |     | Application Date | Loan #  | Borrower Name | Loan Amt   | Subject Property<br>Address | Subject Property City | Subject Property<br>State | Loan Program                | HELOC Purp |
| NEW                              | 9            |     | 01/25/2021       | 21010   |               | 249,999.00 | inview in                   | 10.00                 | NV                        | RealtyLine Interest<br>Only | Simu) Ref  |
| All loans                        |              |     | 01/04/2021       | 21010   | Restautions.  | 50,000,00  | the same sate               | 792.01                | PA                        | RealtyLine Interest<br>Only | Simul Ref  |
| OAN STATUS                       | (D)          |     | 01/12/2021       | 210101  | 1010-020      | 135,000.00 | 100 1000                    | -                     | FL                        | RealtyLine Interest<br>Only | Simul Ref  |
| Current                          |              |     | 01/13/2021       | 210101  | sector)       | 25,000.00  | 03949                       | line)                 | он                        | RealtyLine Interest<br>Only | Simul Ref  |
| Andrawed                         |              |     | 01/15/2021       | 210101  | -             | 139,650.00 | illine le                   | lacar.                | Ċ4                        | RealtyLine Interest<br>Only | Simul Pun  |
|                                  |              |     | 01/25/2021       | 210105  | (animation)   | 25,000.00  | 0014-000                    | -                     | AL                        | RealtyLine Interest<br>Only | Simul Ref  |
| k,                               |              |     | 01/25/2021       | 21010 8 | Sectors).     | 162,750.DO | 100.000                     | 1200                  | CA                        | RealtyLine Interest<br>Only | Simul Pun  |
|                                  | P            | M   | 01/22/2021       | 21010*  | designed and  | 27,598.00  |                             |                       | WA                        | RealtyLine Interest<br>Only | Stend Alc  |
|                                  | Jan 1        |     | 0140.0005        | -210427 | 1000          |            | Contraction of              |                       | Loc .                     | Internet Onla               | 0)m./ 0    |
|                                  |              |     |                  |         |               |            |                             |                       |                           | * 30 perpage                | 0 2 ×      |

2) Search your Pipeline by selecting the column title to sort by that column or entering the loan number in the Find Loan search box

| Q TPO Connect                                   | × +          | esstnor | onnect.com/#/bo    | ne/nineline |               |            |                             |                       |                           | -<br>0 & M                  | • ×           |
|-------------------------------------------------|--------------|---------|--------------------|-------------|---------------|------------|-----------------------------|-----------------------|---------------------------|-----------------------------|---------------|
| QUORU<br>BANKING THAT'S GOOD, PO                | m<br>IR YOU. |         |                    |             |               |            |                             |                       |                           | CONTACT US E                | llie Macina — |
| WELCOME PIPELINE                                | ADD NEW LOAN | HOME    | •                  |             |               |            |                             |                       |                           |                             |               |
|                                                 |              |         |                    |             |               |            | Fit                         | dicen Loan #          | ~ a]                      | Advanced Ellier             |               |
| LOAN OPTIONS                                    | 0            |         | Application Date ~ | Loan #      | Borrower Name | Loen Amt   | Subject Property<br>Address | Subject Property City | Subject Property<br>State | Loan Program                | HELOC /urp    |
| VIEW                                            |              |         | 01/26/2021         | 21010       |               | 249,993.00 | aver                        | -                     | NV .                      | ResityLine Interest<br>Only | Simul Refi    |
| <ul> <li>All loans</li> <li>My Loans</li> </ul> |              |         | 01/26/2021         | 21010       | law party     | 25,000.00  | 0010-1110                   |                       | AL                        | ResityLine Interest<br>Only | Simul Ref     |
| LOAN STATUS                                     |              | Ø       | 01/26/2021         | 21010       | 0.01.0107     | 162,750.00 | (ii) factor is              | 1414                  | ĊĂ                        | ResityLine Interest         | Simul Pur     |
| Current                                         |              |         | 01/22/2021         | 21010       | 100.004       | 27,598.00  | -                           | line.                 | WA                        | ResityLine Interest<br>Only | Stend Alo     |
| Archived                                        |              |         | 01/22/2021         | 21010       |               | 99,999.00  | and the second              | -                     | OR                        | RealtyLine Interest<br>Only | Stend Alo     |
|                                                 | D.           |         | 01/22/2021         | 21010 ±     | to see to see | 57,500.00  | 100001744                   |                       | FL                        | ResityLine Interest<br>Only | Simul Ref     |
|                                                 |              |         | 01/21/2021         | 21010       | (marked)      | 339,000.00 | -                           |                       | co                        | ResityLine Interest<br>Only | Simul Refi    |
|                                                 |              |         | 01/20/2021         | .21010      | 1000          | 338,946.00 | and the                     | ires.                 | GA                        | ResityLine Interest<br>Only | Simul Pur     |
|                                                 | 1            | Ð       | anipional          | -           |               | *** 750.00 | and the second              | -                     | ~                         | Peole 4 ins lawow           |               |
|                                                 |              |         |                    |             |               |            |                             |                       |                           | * 30 perpage                | <b>0</b> 2 ×  |

Last Updated: 3/1/2021 PAGE 15 OF 22

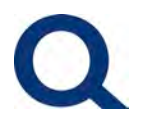

3) Double-click on the desired loan submission

|                                                 | NEW LOAN | HOMEN |                    |        |                  |            |                                                                                                    |                       |                           |                              |            |
|-------------------------------------------------|----------|-------|--------------------|--------|------------------|------------|----------------------------------------------------------------------------------------------------|-----------------------|---------------------------|------------------------------|------------|
|                                                 |          |       |                    |        |                  |            | Fin                                                                                                    | d Loan B              | ~ Q                       | Advanced Filtar              | 10         |
| LOAN OPTIONS                                    | <u>P</u> | P     | Application Date ∽ | Loan # | Borrower Name    | Loan Amt   | Subject Property<br>Address                                                                                                    | Subject Property City | Subject Property<br>State | Loan Program                 | HELOC Purp |
| VIEW                                            |          | 2     | 32/10/2021         | 21020  |                  | 50,000.00  | in the second                                                                                                    | 1000                  | 4                         |                              | Î          |
| <ul> <li>All loans</li> <li>My Loans</li> </ul> |          |       | 51/26/2021         | 210104 | Jar (well)       | 162,750.00 | an environment of                                                                                                    | ****                  | 1                         | RealtyLine Interest<br>Only  | Simul Puri |
| LOAN STATUS                                     |          |       | 31/26/2021         | 21010  | fire insui-      | 25,000.00  | 10.40 (0.00)                                                                                                    | lares.                | 20                        | RealtyLine Interest<br>Only  | Simu' Ref  |
| Ourrent                                         |          |       | 11/26/2021         | 210104 | 10000            | 249,993.00 | Richard .                                                                                                    |                       | -                         | RealtyLine Interest<br>Only  | Simul Ref  |
|                                                 |          | 2     | 01/22/2021         | 210107 | the second       | 27,598.00  | 10100414                                                                                                    | 100                   | -                         | RealityLine Interest<br>Only | Stend Alo  |
|                                                 |          |       | 01/22/2021         | 210107 | 100.000          | 99,999.00  | Sections:                                                                                                    | Annal                 | ~                         | RealtyLine Interest<br>Only  | Stend Alo  |
|                                                 |          |       | 01/22/2021         | 210101 | former fan       | 67,503.00  | 10000                                                                                                    |                       | 0                         | RealityLine Interest<br>Only | Simul Ref  |
|                                                 |          | 2 0   | 31/21/2021         | 210101 | See Line -       | 333,000.00 | 100.000                                                                                                    | 1.0                   |                           | RealtyLine Interest<br>Only  | Simul Ref  |
|                                                 | D.       | 0     |                    |        | - and the second | 000040.00  | and the second second s |                       | 1.                        | Darie / Inc. 1               |            |

#### 4) View updates within the submission

| Q TPO Connect ×                         | +                                                                                                    |                                                                                          | - 0 ×                                                                           |
|-----------------------------------------|----------------------------------------------------------------------------------------------------|------------------------------------------------------------------------------------------|---------------------------------------------------------------------------------|
| QUORUM<br>BANKING THAT'S GOOD, FOR YOU. | compassipoconnect.com/#/nome/pipeine/voor/ocs/-t                                                                                          | 100-4EU2-4015-501452228E002                                                              | CONTACT US Elle Meche -                                                         |
| WELCOME PIPELINE ADD NEW LO             | DAN HOME ~                                                                                                    |                                                                                          |                                                                                 |
| Alexander =                             |                                                                                                    | Loan #: 210 Loan Type: HELOC<br>Totel Loan Am \$249,999.00 Loan Purpose; Cash-Out Refina | Interest Rate: 5.000%<br>Loan To Value 24.31% / 77.63% Cond Approval<br>Wit 2nd |
| E LOAN SUMMARY                          | -                                                                                                    |                                                                                          |                                                                                 |
|                                         | \$249,999.00<br>24.31% / 77.63% / 77.63%                                                                                                  | Cond Approval<br>02/03/2021                                                              | Key Dates Application Disclosure Registered 01/28/2021                          |
| LOAN ACTIONS                            | Base Loen Amount:<br>\$249,999.00<br>Primery Mongage Total<br>\$548,250.00<br>Minery Mongage Total<br>S548,250.00<br>Minery Mongage Total | Conditiong<br>Open 24<br>Show Details                                                    | LE Sent -<br>Revised LE Sent -<br>CD Sent -                                     |
| Step 2 - Complete Submissi_             | 221/Viscola Rol, Hanalaman, FW<br>89002                                                                                                   | P 8 (<br>\$2,274.65<br>Reserve: 011<br>\$129,176.66 28.183%/07.279%                      | Revised CD Sent -<br>AUS Ordered -<br>Submit to UW -                            |
| λ.                                      | Primary 1 unit Detached Estimated Value \$1,028,296                                                                                       | Decision FICO 786                                                                        | Estimated Closing 2010(2221<br>UW Suspended -<br>UW Approval 02/02/2021         |
|                                         |                                                                                                    | Borrower Experien/TransUnion/Equifex<br>Alexander 786 771 790                            | UW Clear to Close -<br>Funds Released -                                         |

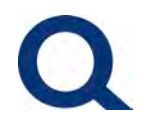

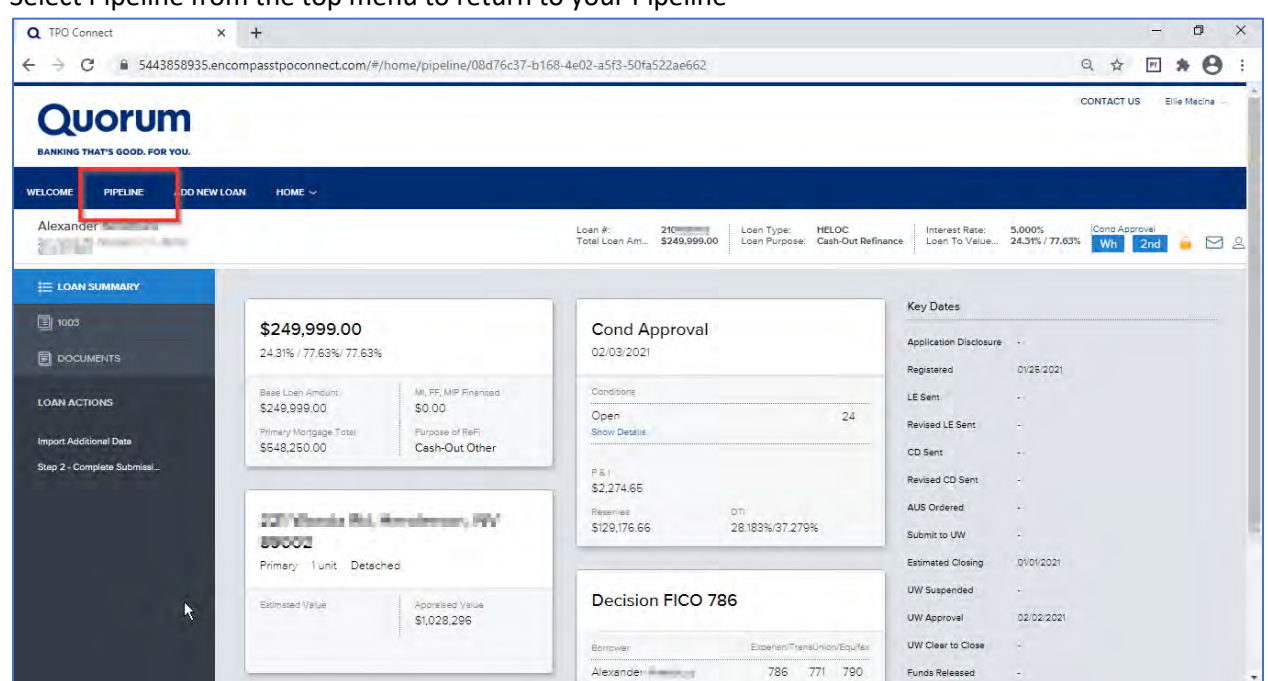

#### 5) Select Pipeline from the top menu to return to your Pipeline

#### UPLOAD ADDITIONAL DOCUMENTS TO AN EXISTING SUBMISSION

 Once logging into the Partner Portal, selecting Pipeline, and double-clicking on the desired loan - select Documents from the left-hand menu, then next to Submission – Required Documents, select "Browse for files", then select your files from your local drive

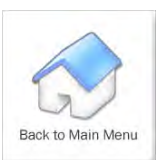

| Q TPO Connect ×                         | +                                                                             |                          |                      |                                    |                                          |                                 |               | -            | ٥        | ×  |
|-----------------------------------------|-------------------------------------------------------------------------------|--------------------------|----------------------|------------------------------------|------------------------------------------|---------------------------------|---------------|--------------|----------|----|
| ← → C 🔒 5443858935.en                   | compasstpoconnect.com/#/home/pipeline/79050117-bf1f-4e3b-b57e                 | e-51da8aeab9a9/          | documents            |                                    |                                          |                                 | Q \$          | PT 1         | • 0      |    |
| QUORUM<br>BANKING THAT'S GOOD. FOR YOU. |                                                                               |                          |                      |                                    |                                          |                                 | CONTACT U     | S Eilie      | Macina - | *  |
| WELCOME PIPELINE ADD NEW L              | OAN HOME V                                                                    |                          |                      |                                    |                                          |                                 |               |              |          |    |
| Neil CA, 95330<br>Guorum TEST           |                                                                               | Loen ∉:<br>Totel Loen Am | 2102(<br>\$50,000.00 | Losn Type: HE<br>Losn Purpose: Pur | LOC Interest Rete<br>rchase Loan To Valu | : 6.500%<br>Je., 7.27% / 29.06% | Started<br>Wh | 2nd          |          | 12 |
| E LOAN SUMMARY                          | Please upload <u>all documents</u> to Submission - Required Documents folder. | 9                        |                      |                                    |                                          |                                 |               |              |          |    |
|                                         | Max attachment aize is 200 MB. View Supported Files                           |                          |                      | Expand All                         | Conspse All T Add                        | Document Print Fa               | cover Sneet   |              | -        |    |
| LOAN ACTIONS                            | All Borrowers                                                                 |                          |                      |                                    |                                          |                                 |               |              |          |    |
| Import Additional Data                  | [UNASSIGNED]                                                                  |                          |                      |                                    |                                          | Drag & Drop files here          | ar Bro        | wae for file | •        |    |
| and a - compress submission             | Nell Angelo Coloso                                                            |                          |                      |                                    |                                          |                                 |               |              |          |    |
| ×                                       | SUBMISSION - REQUIRED DOCUMENTS                                               |                          |                      | -                                  | Commenta                                 | Drag & Drop files here          | or Bro        | wae for file |          |    |
|                                         |                                                                               |                          |                      |                                    |                                          |                                 |               |              |          |    |
| Partner Page 2500 Westchester Aven      | Privelay Fiolog Statement                                                     |                          |                      |                                    |                                          |                                 |               |              |          |    |
|                                         |                                                                               |                          |                      |                                    |                                          |                                 |               |              |          |    |
|                                         |                                                                               |                          |                      |                                    |                                          |                                 |               |              |          |    |

Last Updated: 3/1/2021

PAGE 17 OF 22

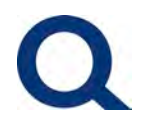

#### 2) Once the upload is complete you will see the below

| Q TPO Connect ×                         | +                                                                 |                                            |                                                       |                                             |               | -         | ٥    | ×    |
|-----------------------------------------|-------------------------------------------------------------------|--------------------------------------------|-------------------------------------------------------|---------------------------------------------|---------------|-----------|------|------|
| ← → C 🔒 5443858935.encor                | mpasstpoconnect.com/#/home/pipeline/79050117-bf1f-4e3b-t          | 57e-51da8aeab9a9/documents                 |                                                       | Q                                           | \$            | PT        | * 0  | 9 IE |
| WELCOME PIPELINE ADD NEW LOAN           | HOME V                                                            |                                            |                                                       |                                             |               |           |      |      |
| Neil Lathrop, CA, 95330<br>Quorum TEST  |                                                                   | Loan #: 21021<br>Totel Loan Am \$50,000.00 | Loan Type: HELOC Inter<br>Loan Purpose: Purchase Loan | est Rate: 6.500%<br>To Value 7.27% / 29.06% | Started<br>Wh | 2nd       | 6 0  | 3 &  |
| E LOAN SUMMARY                          | Please upload all documents to Submission - Required Documents fo | lder,                                      |                                                       |                                             |               |           |      |      |
| DOCUMENTS                               | Max attachment size is 200 MB, View Supported Files.              |                                            | Expend All Gollepse All                               | + Add Dusument Print Fax Gr                 | over Sheek    |           | 0    |      |
| LOAN ACTIONS                            | All Borrowers                                                     |                                            |                                                       |                                             |               |           |      |      |
| Import Additional Data                  | [UNASSIGNED]                                                      |                                            |                                                       | Drag & Drop files here or                   | Bro           | wae for f | iles |      |
| Step 2 - Complete Submissi              | Neit                                                              |                                            |                                                       |                                             |               |           |      |      |
|                                         | ▼ SUBMISSION - REQUIRED DOCUMENTS                                 |                                            | Comments                                              | Drag & Drop files here or                   | Bro           | wae for f | ilea | 4    |
|                                         | Employee Handbo 12.71 MB<br>100 %<br>Completed                    |                                            |                                                       |                                             |               |           |      |      |
|                                         | Employee Handbook (8598_0) saved 11 16 2020 .pdf                  | 13.02 MB 02/10/2021 2:24 PM Mecine,        | Bile                                                  |                                             |               |           | -0   |      |
| Parmer Birgs 2500 Westchester Avenue, P | Privacy Folicy Statement                                          |                                            |                                                       |                                             |               |           |      |      |

#### UNABLE TO LOGIN TO PARTNER PORTAL - FORGOT PASSWORD

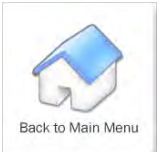

1) Visit partners.quorumfcu.org & select Partner Portal (upper right corner)

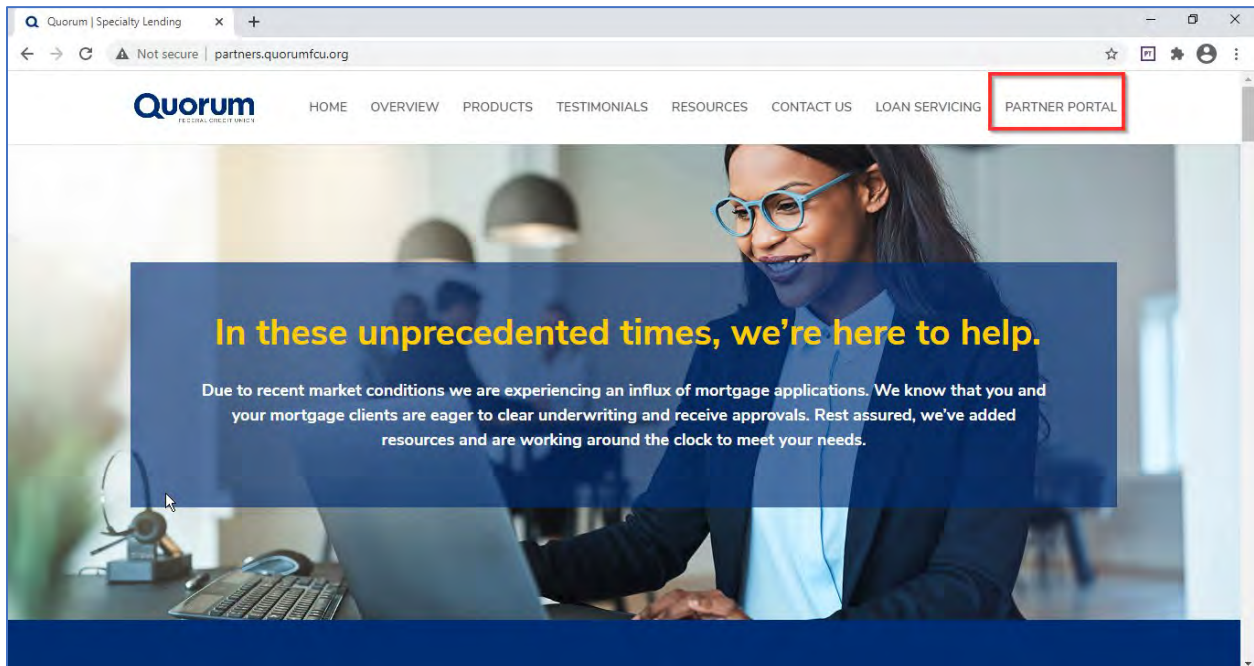

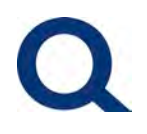

#### 2) Select Log In

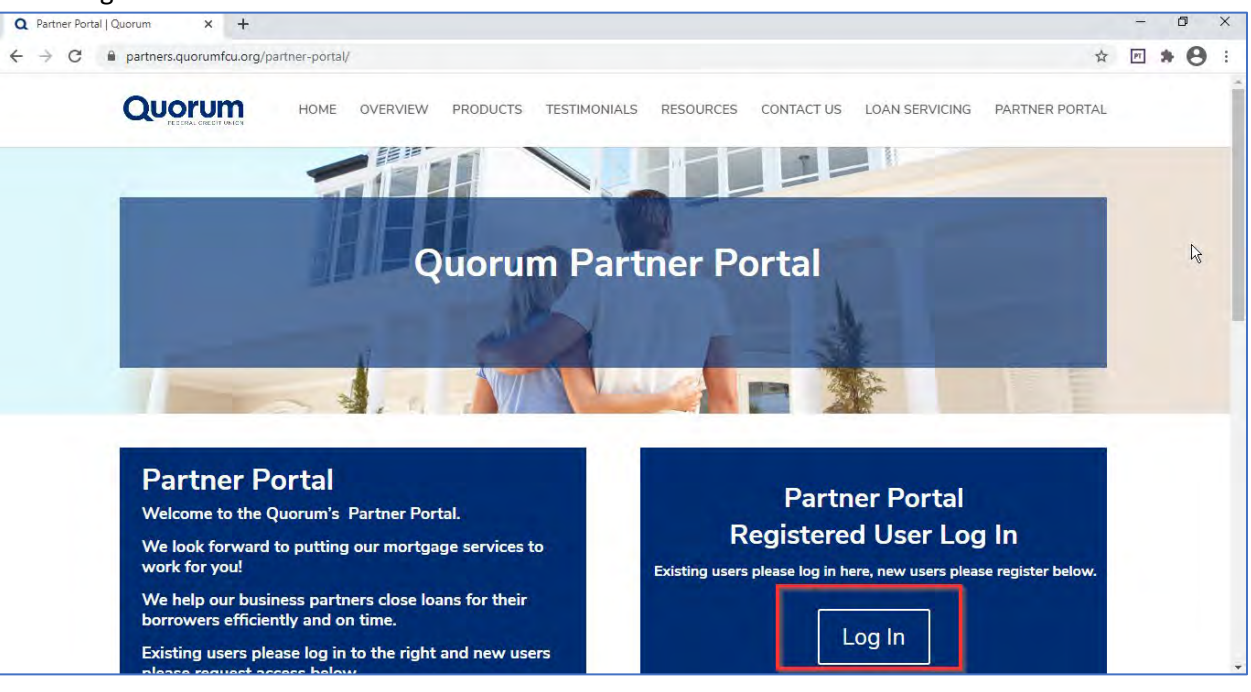

#### 3) Select Click here to Log In

| Q TPO Connect x +            |   |          | -  | ٥ |       | × |
|------------------------------|---|----------|----|---|-------|---|
|                              | Q | ☆<br>cor | PT | * | Login | 1 |
| номе 🗸                       |   |          |    |   |       |   |
|                              |   |          | R  |   |       |   |
| Login<br>Cick here to Log in |   |          |    |   |       |   |

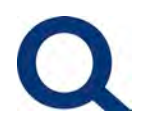

#### 4) Select Forgot Password

| Q TPO Connect × +                                           |                              | - 0 ×            |
|-------------------------------------------------------------|------------------------------|------------------|
| ← → C 🔒 5443858935.encompasstpoconnect.com/#/content/idplog | in                           | Q ☆ M * O :      |
| QUORUM<br>BANKING THAT'S GOOD. FOR YOU.                     |                              | CONTACT US Login |
| HOME ~                                                      |                              |                  |
|                                                             | LOGIN ×                      |                  |
|                                                             | eleanor.macina@quorumfcu.org |                  |
|                                                             | C Remember Me                |                  |
|                                                             | Forgot Password?             |                  |
|                                                             |                              |                  |

#### 5) Enter user name (email address) and select Submit

| Q TPO Connect x +                                                                                                    | - 0 ×            |
|----------------------------------------------------------------------------------------------------|------------------|
| ← → C 🔒 5443858935.encompasstpoconnect.com/#/content/idplogin                                                                                                    | ९ के 🖻 🛪 😁 :     |
| QUORUM<br>EANKING THAT'S GOOD. FOR YOU.                                                                                                    | CONTACT US Login |
| HOME ~                                                                                                    |                  |
| Image: Contract of the contract of the contract |                  |
|                                                                                                    |                  |

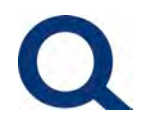

#### 6) You will see the following message on-screen

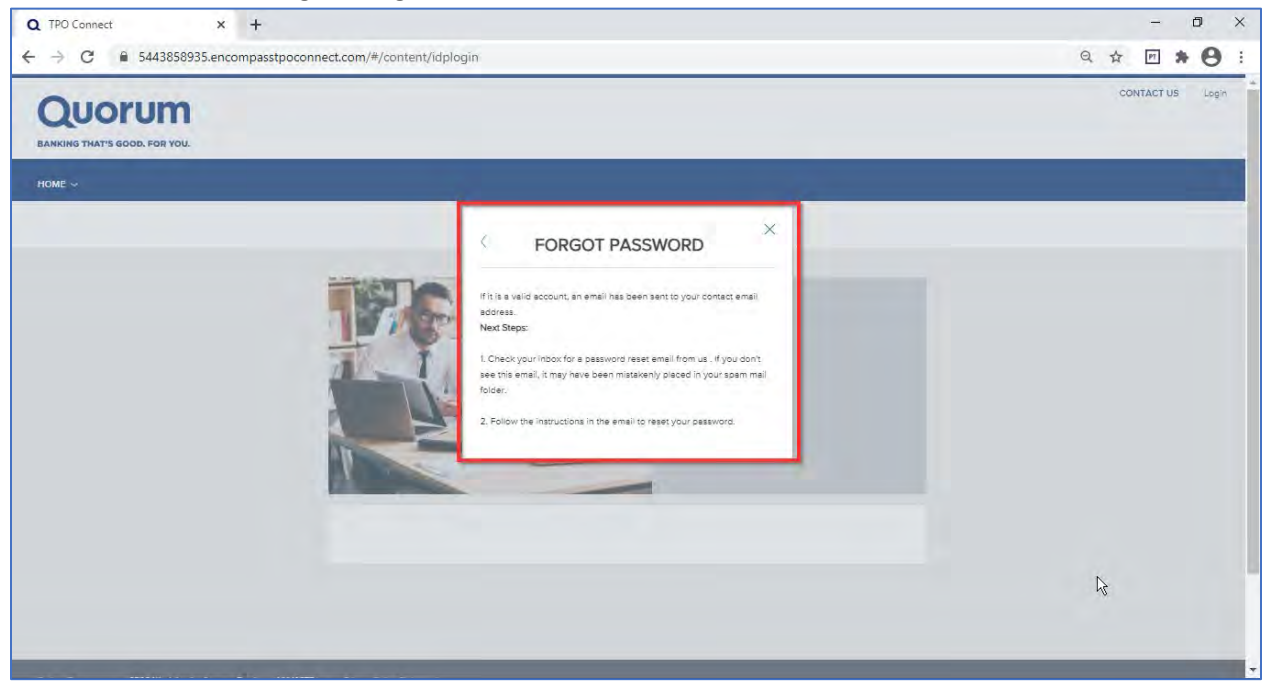

7) You will receive the below email – select the link in the email

| 10 ℃ €                                                                                                    | ↓ <i>-</i>                                                                                                    | Reset Password - Message (HTM                                                                                                    | L)                                                                | 団 – □ ×                             |  |  |  |  |  |  |
|----------------------------------------------------------------------------------------------------|----------------------------------------------------------------------------------------------------|----------------------------------------------------------------------------------------------------|-------------------------------------------------------------------|-------------------------------------|--|--|--|--|--|--|
| File Message                                                                                                    | Help Acrobat<br>← Reply<br>← Reply All<br>← Forward<br>Respond                                                                                                    | Synergy     ♀     Tell me what you w       Mew Submissio     ↓       To Manager     ↓       Team Email     ↓       Quick Steps     ↓ | ant to do<br>Mark Unread<br>Categorize ~<br>Follow Up ~<br>Tags 5 | g Speech Zoom                       |  |  |  |  |  |  |
| Reset Passwor<br>MS mortgag<br>To Eleanor                                                                                                    | r <b>d</b><br>esales@quorumfcu.<br>r Macina                                                                                                    | org                                                                                                    | ← Reply 《 Reply All                                               | → Forward<br>Thu 2/11/2021 10:59 PM |  |  |  |  |  |  |
| (i) If there are problems with how this message is displayed, click here to view it in a web browser.<br>CAUTION: This email originated from outside of the organization. Do not click links or open attachments unless you recognize the sender and know the content is safe. |                                                                                                    |                                                                                                    |                                                                   |                                     |  |  |  |  |  |  |
| Click here to access y<br>If you experience pro<br>URL:<br>https://link.zixcentra<br>2F%23%2Fcontent%2<br>***DO NOT REPLY TO                                                                                                    | Click here to access your account and complete the steps to reset your password.<br>If you experience problems opening the link, copy and paste the URL below into your Web browser.<br>URL:<br>https://link.zixcentral.com/u/ba911f89/ypBHn_Zs6xGCXhBSMy1kxg?u=https%3A%2F%2F5443858935.encompasstpoconnect.com%<br>2F%23%2Fcontent%2Fresetpassword%3Frcode%3DOUzMcbMZhiyoKjSvMxaEgS1OrBTmpj1lZgFlfqKzVRM%3D<br>***DO NOT REPLY TO THIS E-MAIL. THIS MAILBOX IS NEITHER MONITORED NOR ANSWERED*** |                                                                                                    |                                                                   |                                     |  |  |  |  |  |  |
|                                                                                                    |                                                                                                    |                                                                                                    |                                                                   |                                     |  |  |  |  |  |  |

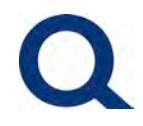

| Q TPO Connect                          | x Q TPO Connect x +                                                                                                    |   |   | -  | ٥   | × |
|----------------------------------------|----------------------------------------------------------------------------------------------------|---|---|----|-----|---|
| ← → C ■ 544<br>BANKING THAT'S GOOD. FO | 3858935.encompasstpoconnect.com/#/content/resetpassword?rcode=OUzMcbMZhiyoKjSvMxaEgS1OrBTmpj1IZgFlfqKzVRM%3D<br># vou. | Q | ☆ | PT | * 8 | • |
| Home ~                                 |                                                                                                    |   |   |    |     |   |
|                                        |                                                                                                    |   |   |    |     |   |
|                                        | Reset Password                                                                                                    |   |   |    | Zz  |   |
|                                        | Emel                                                                                                    |   |   |    |     |   |
|                                        |                                                                                                    |   |   |    |     |   |

#### 8) Enter user name and new password, then select Reset Password

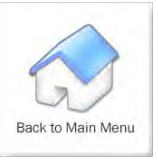